GUIDE D'UTILISATION POUR LE SITE WEB « CHECK YOUR SMILE »

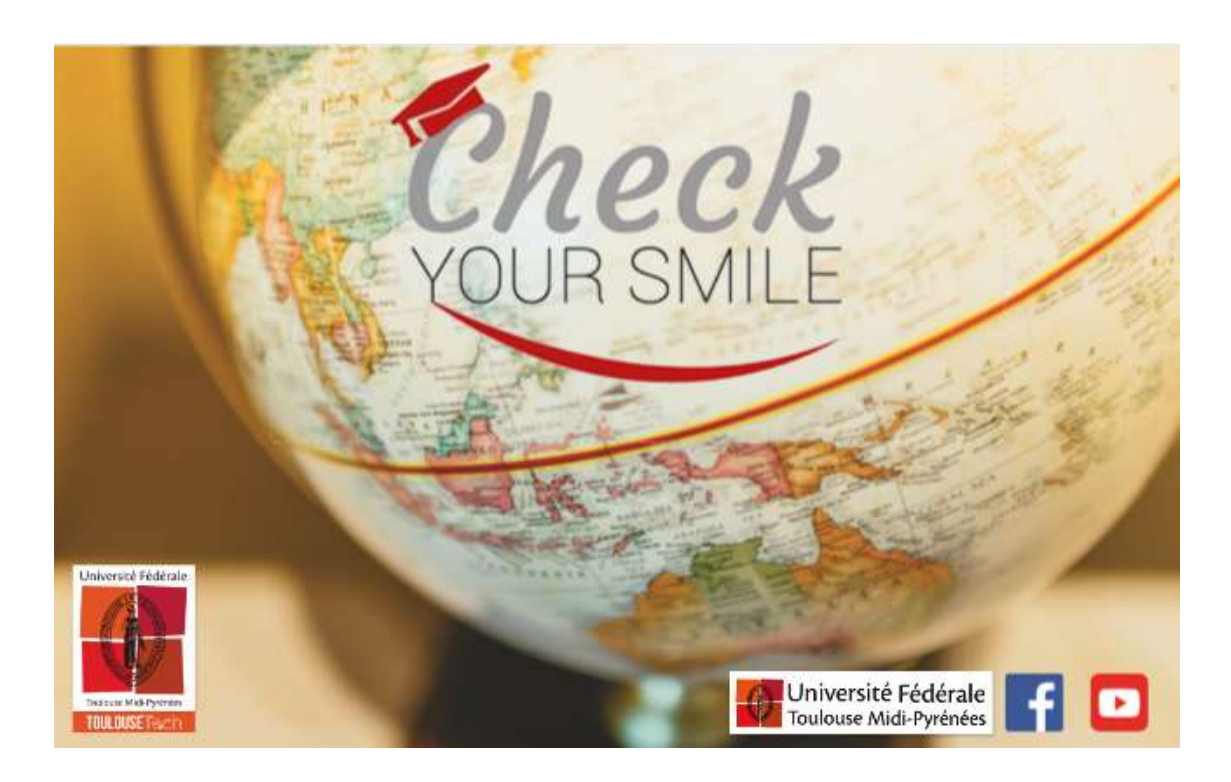

# INDEX

| INSCRIPTION                  | .p.3 |
|------------------------------|------|
| PARAMÈTRES DE TRAVAIL        | .p.4 |
| LES JEUX                     | p.6  |
| LE DICTIONNAIRE COLLABORATIF | p.13 |

# 1. INSCRIPTION (1<sup>ère</sup> fois)

Avant de commencer à utiliser ce site web, Il faut s'inscrire.

S'inscrire dans le site ne prend que 2 minutes et est très facile. Il faut cliquer sur le bouton rouge « *Inscription »*.

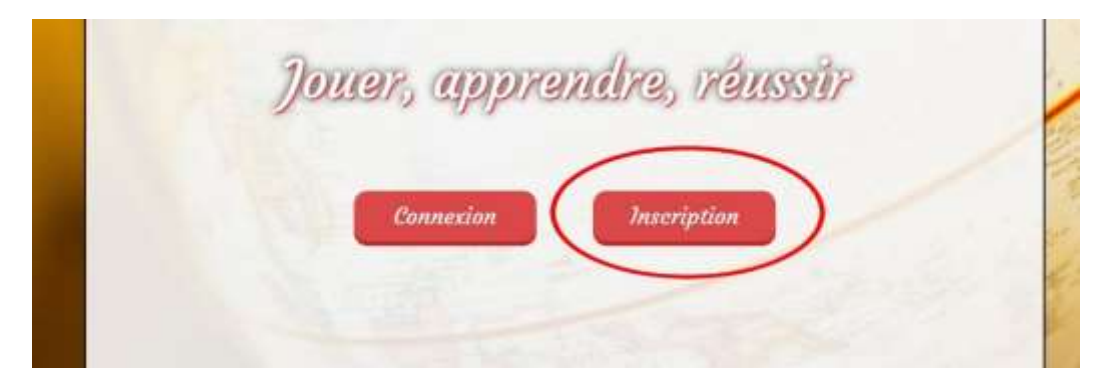

Après avoir cliqué dessus, une autre page s'affiche II faudra marquer dans celle-ci ses informations personnelles afin de créer son profil.

| E-mail :        |            |   |  |
|-----------------|------------|---|--|
| Mot de passe :  |            |   |  |
| Confirmation :  |            |   |  |
| angue du site : | 📕 Français | Ŧ |  |
| éer un compte   | )          |   |  |

Pseudo: Le nom que les autres utilisateurs vont voir.

Email: Harmoniser ton adresse email

*Mot de passe*: Écrire ton mot de passe

Confirmation: Réécrire ton mot de passe pour le confirmer

Langue du site: Ici, tu peux choisir la langue du site. Pour l'instant n'existe que le français.

Une fois que tu as tout complété, tu peux cliquer sur « créer compte » et regarder ton e-mail .

# 2. PARAMÈTRES DE TRAVAIL

Après avoir créé le compte et avant de pouvoir jouer, il est nécessaire de configurer les paramètres de jeu (les spécialités qui t'intéresse), pour adapter les jeux en fonction de ce que l'utilisateur veut apprendre ou s'entraîner. Pour se faire tu dois cliquer sur la silhouette en haut à droite du site web, et cliquer ensuite sur « *mon profil »*.

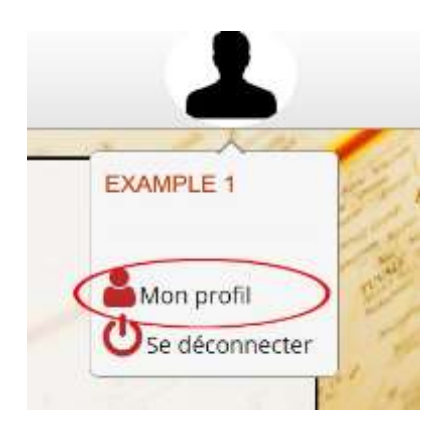

Ensuite tu dois cliquer sur « *modifier mes paramètres* » pour choisir et personnaliser les paramètres de jeu.

| Paramètres de travail                                                              |                                                  |
|------------------------------------------------------------------------------------|--------------------------------------------------|
| Langue maternelle : EIB English                                                    | ×                                                |
| Langue de travail : 📕 📕 Français                                                   | ×                                                |
| conduite de réunion et gestion des confl<br>et argumentation MON, gestion de proje | lits MON, recrutement MON, négociation<br>et MON |
| Modifier paramètres                                                                |                                                  |

Après ceci, tu as besoin de sélectionner votre « *langue maternelle »*, la langue sur laquelle tu veux t'exercer dite « *langue de travail »* et le ou les thèmes (appelées « spécialités ») du vocabulaire que tu veux apprendre

| aramètres de travail                           |      |                         |         |   |
|------------------------------------------------|------|-------------------------|---------|---|
| Langue maternelle : 🛤 Englis                   | h    |                         |         |   |
| Langue de travail : 📲 📲 Franç                  | ais  |                         |         |   |
| Domaine : Toutes les catégories                |      | Rechercher :            |         |   |
| Spécialité /                                   | Mots | Spécialités utilisateur |         |   |
| aspects humains                                | 8    | Specialité              | Dom     |   |
| droit des affaires                             | 4    | négoriation et          | D'UNL.  |   |
| conduite de réunion et<br>gestion des conflits | 10   | argumentation           | MON     | × |
| locaux                                         | 10   | Elément 1 à 1 sur 1 élé | ment: < |   |
| recrutement                                    | 14   |                         |         |   |
| négociation et argumentation                   | 22   |                         |         |   |

Aussi, on peut supprimer une spécialité en cliquant sur la croix rouge et on peut revenir et modifier ses paramètres de jeux à tout instant (ils ne sont pas définitifs).

Si tu cherches une spécialité ou discipline académique spécifique, tu peux directement la taper sur la barre de recherche « *rechercher* ».

| Langue maternelle : 👀 Er          | glish   | *                      |           |
|-----------------------------------|---------|------------------------|-----------|
| Langue de travail : 📘 📱 Fr        | ariçais | *                      |           |
| Domaine : Toutes les catégo       | ries    | Rechercher : dwg       | piel      |
| Spécialité                        | Mote    | Spécialités utilisated | ut.       |
| 🛛 biochimie                       | 36      | Snecialità             | Dow       |
| i biochimie                       | 22      | négociation at         | - Counts  |
| Chimie analytique                 | 84      | argumentation          | MON ×     |
| chimie des matériaux et polymères | 16      | Elément 1 à 1 sur 1    | élément « |
| chimie inorganique                | 94      |                        |           |
| chimie organique                  | 246     |                        |           |

Une fois que tous les paramètres sont modifiés, tu dois les valider en cliquant sur « valider modifications » et tu es prêt à jouer en cliquant simplement sur « jouer avec mes paramètres»

| Valider modifications     |
|---------------------------|
| Jouer avec mes paramètres |
|                           |

# **3. LES JEUX**

Check Your Smile offre pour le moment, 4 jeux différents pour s'entraîner sur du vocabulaire technique spécifique dans une langue étrangère : Pendu, Audiowords, Check your motus et QCM. On peut trouver ces jeux en cliquant sur « *jeux »* qu'on trouve en haut de la page d'accueil du site.

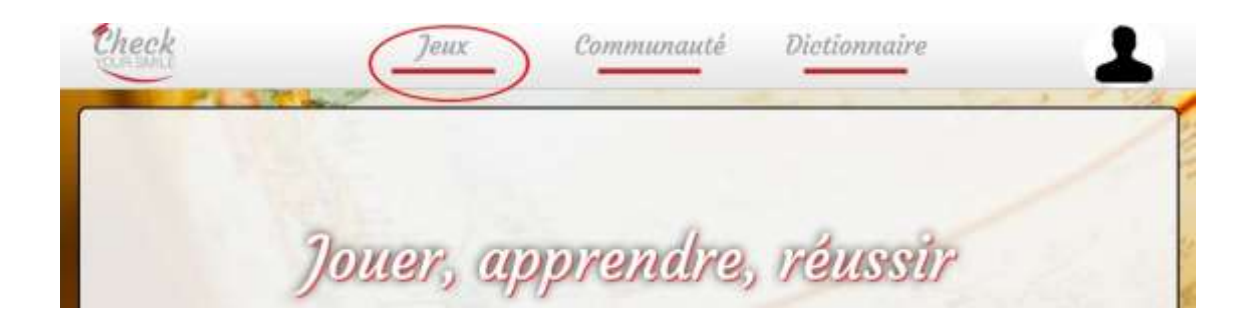

### a- Pendu

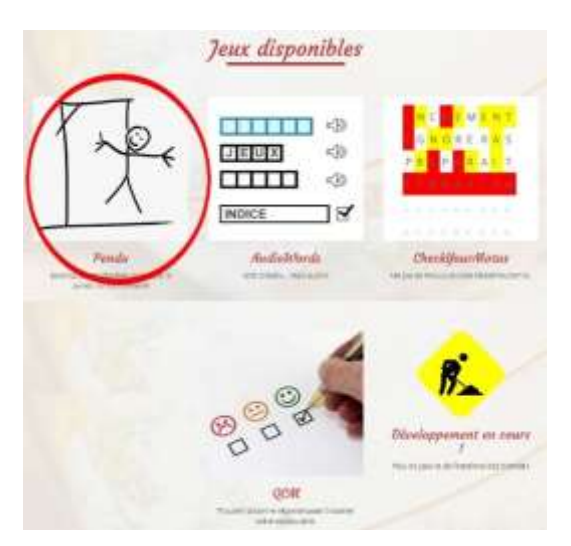

Le premier jeu le pendu consiste à proposer des lettres ou des mots, jusqu'à trouver le mot caché en faisant attention aux erreurs car il ne faut pas que le dessin du pendu soit complet.

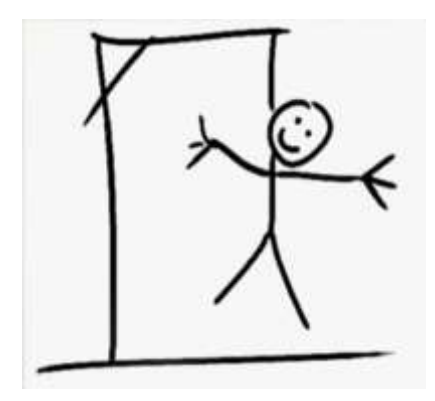

Pour proposer des lettres il faut écrire une lettre dans les cases correspondantes et appuyer sur « ok ».

| Propose directement | une réponse | Ok |
|---------------------|-------------|----|

Si la lettre proposée est colorée en :

rouge cette lettre n'apparait pas dans le mot qu'on recherche.

Jaune, cette lettre à déjàété proposée avant

vert, cette lettre apparait dans le mot qu'on recherche.

#### Attention, ne pas oublier les accents en Français !

plus, si tu as besoin d'aide tu peux cliquer sur « *besoin d'un indice?* » en bas à gauche de la page. Cet indice sera une définition du mot qu'on doit trouver.

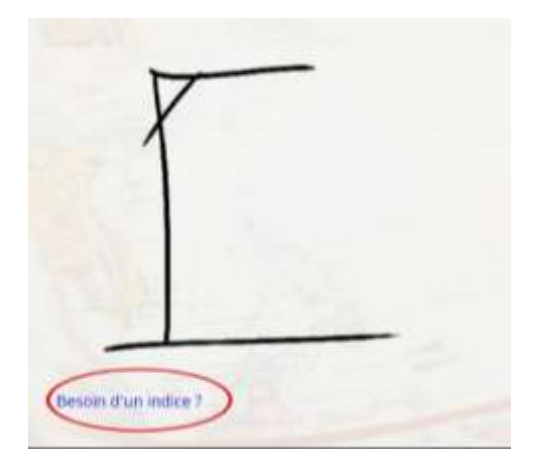

Si avec l'indice tu as directement le mot en tête tu peux l'écrire et cliquer sur « *proposer directement une réponse »*.

| Propose une lettre  | Ok Ou bien  |    |
|---------------------|-------------|----|
| Propose directement | une réponse | Ok |

Une fois le jeu fini, tu peux cliquer sur « rejouer » pour recommencer, sur « quitter le jeu » pour abandonner la partie ou aller directement sur mon profil en cliquant « aller sur mon profil ».

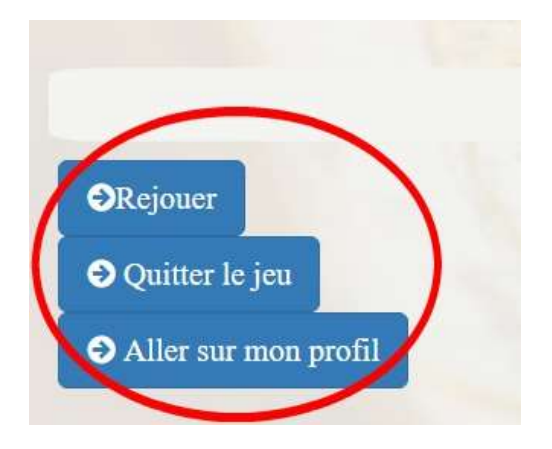

### **b-AudioWords**

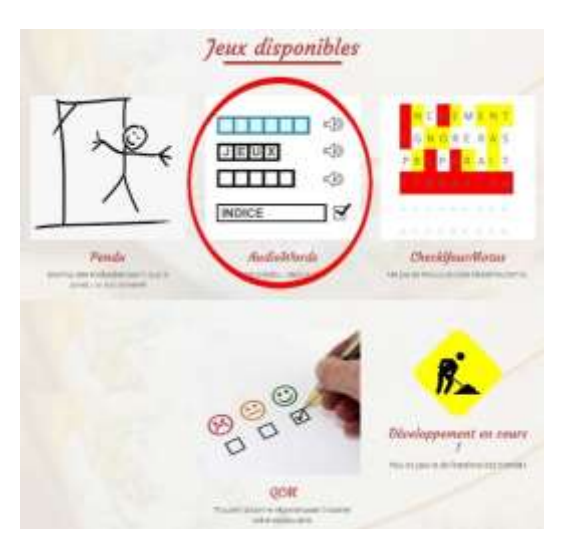

Le but du jeu est de remplir la grille avec les mots manquants en écoutant les enregistrements audio choisis, eux aussi, parmi les spécialités choisies dans le profil.

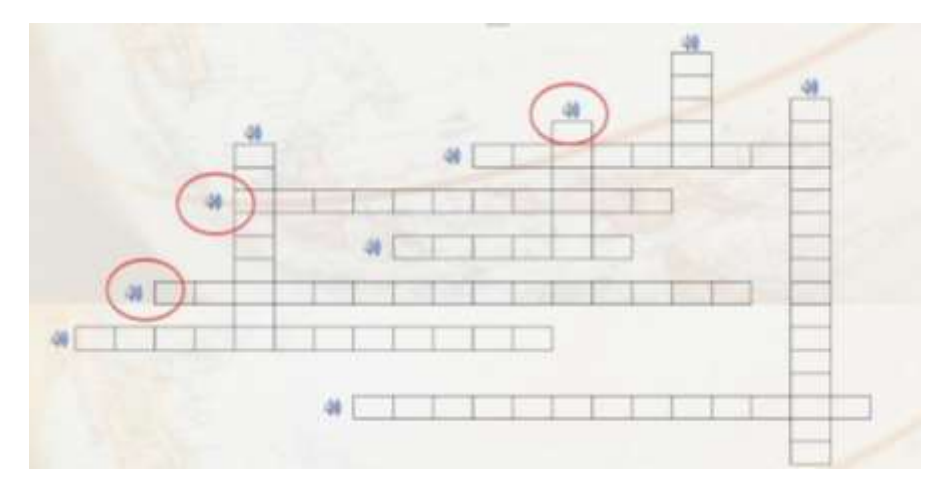

On doit écrire le mot qu'on a écouté dans l'enregistrement audio. Ensuite, quand la grille a étécomplétée, il faut cliquer sur le bouton vert qui se trouve au-dessus de la page « *valider »*. Il y a 3 essais pour compléter la grille.

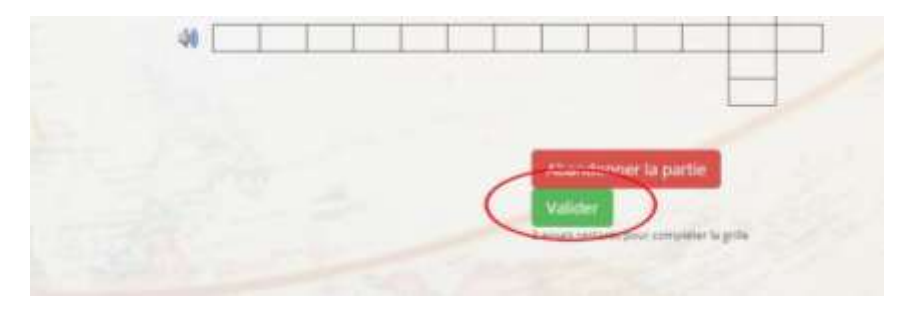

### c- CheckyourMotus

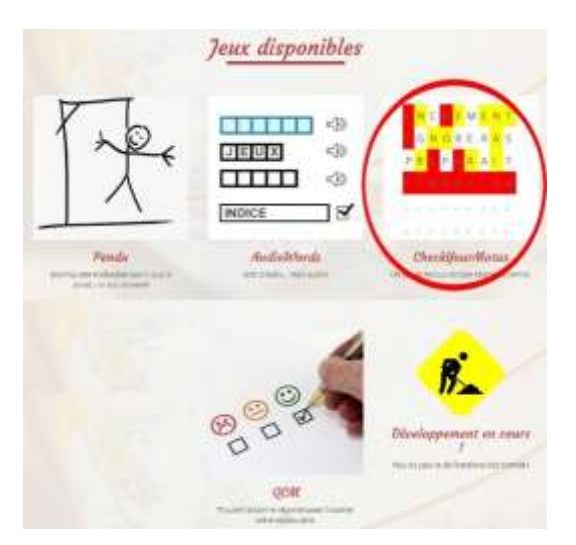

Ce jeu consiste à proposer des mots qui ont la même longueur que le mot qu'on recherche. Ce mot est lié au(x) domaine(s) sur lequel(s) on a choisi de s'exercer.

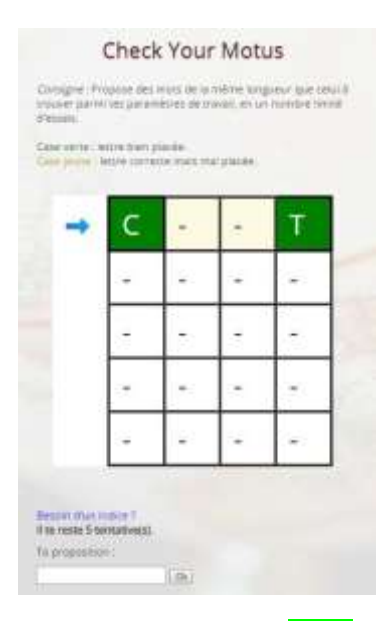

Quand la case devient <mark>verte</mark>, ça veut dire que la lettre est bien placée. Quand la case est <mark>jaune</mark>, ça veut dire que la lettre proposée apparait dans le mot recherché mais elle est mal placée.

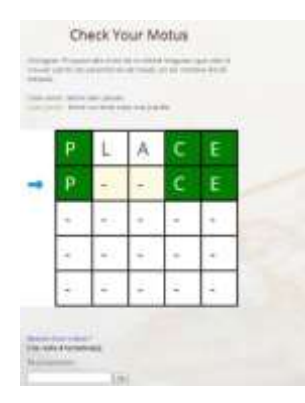

Il y a un nombre limité d'essais (5 en moyenne, mais cela est proportionnel à la longueur du mot à trouver) et tu peux cliquer sur « *besoin d'un indice ?* » pour avoir une définition correspondante au mot recherché.

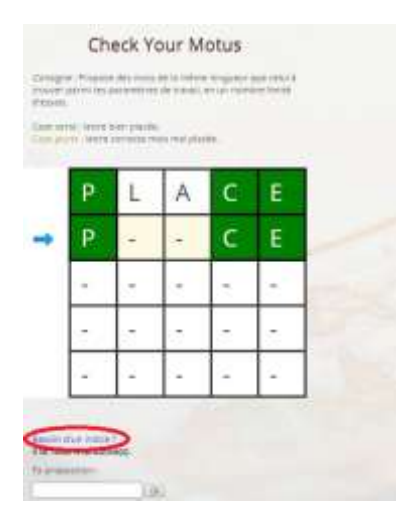

## d- QCM

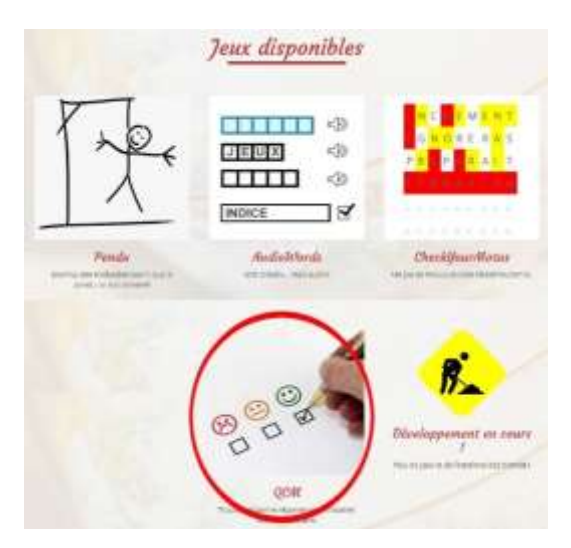

Ce jeu consiste à choisir le bon mot parmi 3 propositions. La bonne réponse va apparaître tandis que les mauvaises réponses vont apparaître en rouge. Pour répondre à la question suivante, on doit cliquer sur « *question suivante »*. Il y a 10 questions.

| Quelle est la traduction                 | de : titrimetry | ? |  |
|------------------------------------------|-----------------|---|--|
| <ul> <li>dosage titrimétrique</li> </ul> |                 |   |  |
| • addult                                 |                 |   |  |
| lame basale                              |                 |   |  |
| Bravo I                                  |                 |   |  |
| Question sulvante                        |                 |   |  |

# 4. LE DICTIONNAIRE COLLABORATIF

On peut trouver le dictionnaire collaboratif en haut à droite de la page d'accueil.

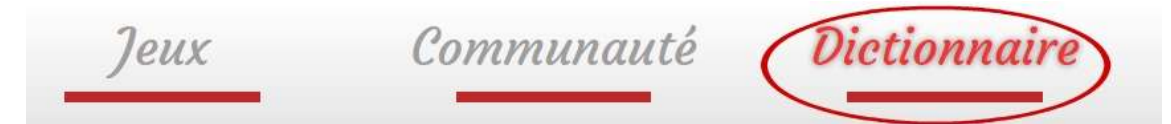

Une fois qu'on a cliqué sur « Dictionnaire », on a 4 possibilités différentes : **consulter**, pour voir un mot dans le dictionnaire ; **soumettre**, pour proposer un mot qui contribuera à remplir le dictionnaire ; **valider**, pour vérifier et valider des mots que les autres utilisateurs ont mis sur la plateforme ;et enfin, **mes listes**, pour réviser les mots qu'on a sauvegardés dans nos listes personnelles.

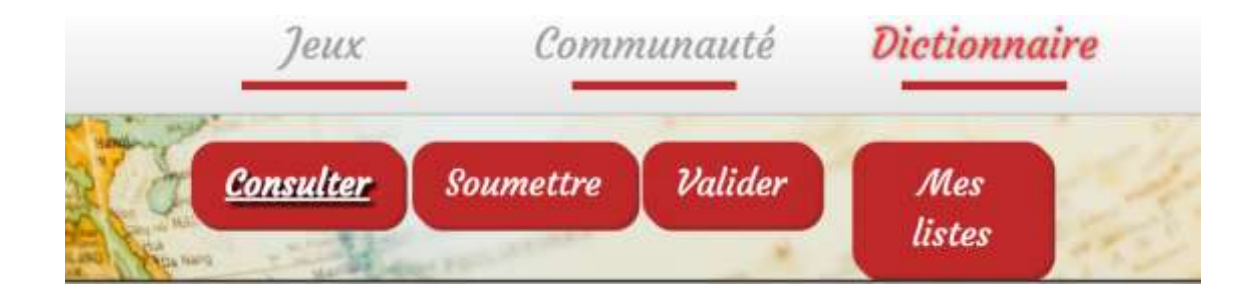

### a/ Consulter

Pour consulter un mot dans le dictionnaire on doit cliquer sur "consulter".

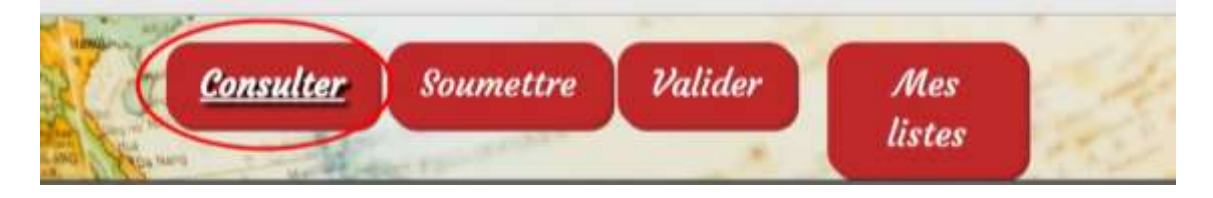

Ensuite, on peut sélectionner sa langue maternelle et la langue sur laquelle on veut s'exercer. De plus, on peut choisir le domaine du vocabulaire spécifique qu'on veut apprendre en cliquant sur *"recherche avancée"*.

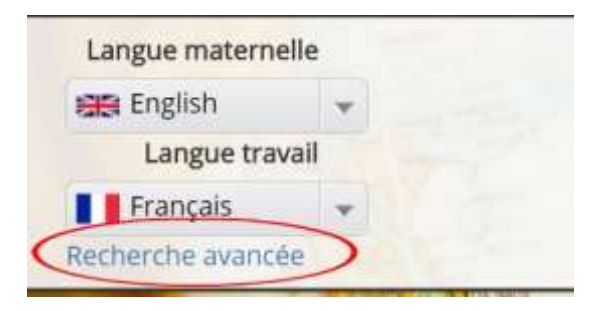

Quand on est sur recherche avancée, on peut choisir le domaine de vocabulaire qu'on veut travailler, on peut le voir sur « domaine » en cliquant sur le bouton gris sur la droite.

| Langue maternelle           | Domaine :                          |      | Rechercher:                       |      |   |
|-----------------------------|------------------------------------|------|-----------------------------------|------|---|
| 1951 English +              | Spécialité                         | Mote | Spécialités utilisateur           |      |   |
| Langue travail              | aspects humains                    | 8    | Speciality                        | Dan  |   |
| 📲 Français 🐳                | 🗊 droit des affaires               | 4    | management d'équipe et ressources |      |   |
| Recherche avancée (seque) : | conduite de réunion et gestion des | 10   | humaines                          | AFE  | 1 |
| Graphie :                   | 10 locaux                          | 10   | marketing et publicité            | AFF  | 2 |
|                             | recrutement                        | 14   | Elément 1 à 2 sur 2 éléments      | 81 T | 5 |
|                             | négociation et argumentation       | 22   |                                   |      |   |

Sinon, on peut directement l'écrire dans le champ "rechercher". Une fois qu'on a sélectionné différents domaines, on peut les supprimer de nos *"specialités utilisateur"* en cliquant sur la croix rouge qu'on peut trouver sur le côté droit du mot.

| Langue maternelle           | Domaine :                          |      | Rechercher:                       |     |    |
|-----------------------------|------------------------------------|------|-----------------------------------|-----|----|
| 📖 English 🛛 👻               | Spécialité                         | Mots | Spécialités utilisateur           |     |    |
| Langue travail              | aspects humains                    | 8    | Presidit                          | Dag |    |
| Erançais 👻                  | 🕼 droit des affaires               | 4    | management d'équipe et ressources |     | -  |
| techerche avancée samples T | conduite de réunion et gestion des | 10   | humaines                          | AFE | 2  |
| Graphie :                   | i locaux                           | 10   | marketing et publicité            | AFF | X  |
|                             | III recrutement                    | 14   | Elément 1 à 2 sur 2 éléments      | 6   | ç, |
|                             | négociation et argumentation       | 22   |                                   |     |    |

Une fois qu'on a choisi les différents domaines qu'on veut étudier, il est nécessaire de cliquer sur « lancer la recherche » pour faire apparaître les mots à l'écran.

| II don't dat affeiture           |       | 1.4 | a second second s |        |                |
|----------------------------------|-------|-----|----------------------------------------------------------------------------------------------------|--------|----------------|
| conduite de réunion et gestion d | des : | 10  | management d'équipe et<br>ressources humaines                                                                                                    | AFF    | ×              |
| (i) locaux                       |       | 10  | marketing et publicke                                                                                                    |        | 2              |
| C recrutement                    |       | 14  | Element 1 à 2 sur 2 éléments                                                                                                    |        | 0.00           |
| E négociation et argumentation   |       | 72  |                                                                                                    |        |                |
| Elément, 1 à 6 sur 439 éléments  | . 4   | 8   |                                                                                                    |        |                |
| Annuler modifications            | _     |     |                                                                                                    | anut à | la liste » fau |
| Lancer la recherchie             | >     |     |                                                                                                    |        |                |

Ou on peut directement annuler toutes les modifications qu'on a faites en cliquant sur « annuler modifications »

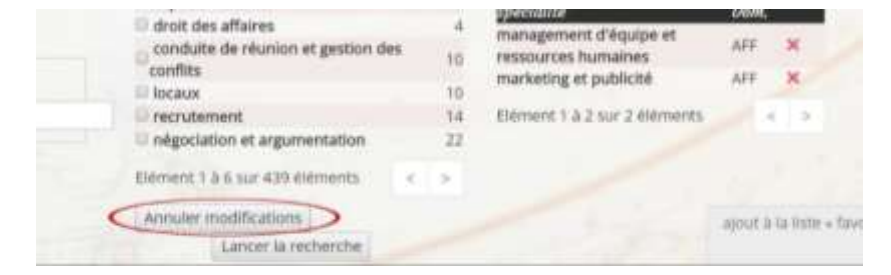

Une fois qu'on a sélectionné nos paramètres, on peut trouver les mots en deux langues avec leur définition à côté. En cliquant sur « afficher » on peut choisir combien de mots on veut afficher sur l'écran en même temps. Et aussi, si on recherche un mot spécifique, on peut directement le taper sur « rechercher ».

| Afficher 10 • eléments |                                                                                                    |             |                                                                                                    | Rechercher :  |      |      |           |  |
|------------------------|----------------------------------------------------------------------------------------------------|-------------|----------------------------------------------------------------------------------------------------|---------------|------|------|-----------|--|
| Traduction (           | 11. Difinition (11)                                                                                  | Mot         | Difinition                                                                                          | Max<br>Eistes | Etat | Tour | * Favoris |  |
| congés maladie 🥒 🗸     | Absence du travail pour raison de santé                                                              | sick leave  | When you don't go to work because you're not in good health                                         |               | ~    | 81   | \$        |  |
| vente 🖉 🖌              | Action de donner un produit ou de fournir<br>un service contre de l'argent                           | sale / 🗸    | To give a product or providing a service for<br>money                                               |               | ×    |      | \$        |  |
| grève 🖉 🖌              | Arrêt de travail pour protester                                                                      | strike 🖉 🖌  | When you stop work to show you disagree with your company's decisions                               |               | 4    | 8    | \$        |  |
| réunion 🖉 🖌            | Assemblée de personnes pour discuter de<br>différents points                                         | meeting at  | A gathering of people to discuss different points                                                   |               | v    | 0    | ☆         |  |
| réduire les prix 🖉 🗸   | Baisser le coût d'un produit.                                                                        | cut price   | Reducing the cost of a product                                                                      |               | ×    |      | \$        |  |
| concurrence            | Compétition sur le marché commercial<br>entre entreprises produisant le même type<br>de marchandises | competition | The rivality on a commercial market<br>between two companies producing the<br>same type of products |               | *    | 0    | ☆         |  |
| baisser 🖉 🖌            | Diminuer de saleur                                                                                   | decrease J  | To make smaller in amount                                                                           |               | ~    | 12   | ☆         |  |

#### b- Ajouter des mots à ses Favoris et créer ses listes

Pour ajouter directement un mot dans nos Favoris, on doit cliquer sur l'étoile sur le côté droit du mot. Pour ajouter le mot dans une de nos listes personnelles, on doit cliquer sur le carré gris qu'on peut trouver sur le côté gauche de l'étoile.

| concurrence 🖉 🗸            | Compétition sur le marché commercial<br>entre entreprises produisant le même type<br>de marchandises | competition         | The rivalry on a commercial market<br>between two companies producing the<br>same type of products |   |   | 4  |    | ☆       |
|----------------------------|----------------------------------------------------------------------------------------------------|---------------------|----------------------------------------------------------------------------------------------------|---|---|----|----|---------|
| balsser 🖉 🖌                | Diminuer de valeur                                                                                   | decrease 🖋          | To make smaller in amount                                                                          |   |   | ~  | ġ. | \$      |
| acheter 🖉 🗸<br>magasin 🖉 🗸 | Donner de l'argent pour obtenir un produit<br>Endroit où l'on peut acheter des produits              | buy 🖉 🛩<br>shop 🖉 🛩 | To give money to obtain a product.<br>A place where you can buy products                           |   |   | 22 | 00 |         |
| point de vente 🥒 🗸         | Endroit où l'on peut acheter des produits                                                            | retail outlet       | A place where you can buy products                                                                 |   |   | ~  |    | T       |
| Affichage de l'élément     | 1 à 10 sur 31 éléments                                                                               |                     | Précèdent                                                                                          | 1 | 2 | 3  | 4  | Sulvant |
| Tous Ajouter la s          | election a la liste Favoris • Ajouter à la                                                           | liste               |                                                                                                    | - |   |    |    |         |

Il est possible de sélectionner tous les mots du dictionnaire d'un coup avec un clic sur le bouton gris à côté du mot « tous ».

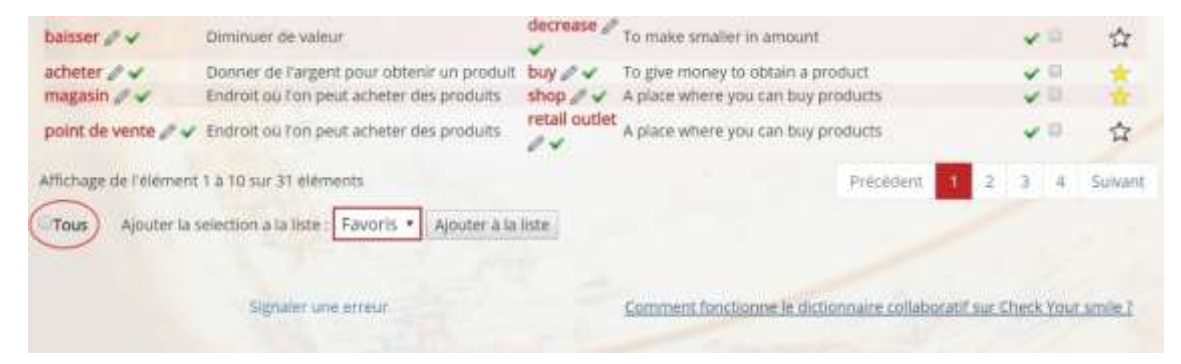

Une fois qu'on a sélectionné les mots, on choisit la liste où on veut les ajouter : on commence par cliquer sur "*ajouter la sélection à la liste*" et après on clique sur "*ajouter à la liste*".

| baisser 🥒 🖌                | Diminuer de valeur                                                                      | decrease J          | To make smaller in amount                                               |             | ×   | 12       | ☆       |
|----------------------------|-----------------------------------------------------------------------------------------|---------------------|-------------------------------------------------------------------------|-------------|-----|----------|---------|
| acheter 🖉 🖌<br>magasin 🖉 🖌 | Donner de l'argent pour obtenir un produit<br>Endroit où l'on peut acheter des produits | buy 🖉 🖌<br>shop 🖉 🗸 | To give money to obtain a product<br>A place where you can buy products |             | * * | 0.<br>D. | -       |
| point de vente 🖉 🛩         | Endroit où 7on peut acheter des produits                                                | retail outlet       | A place where you can buy products                                      |             | 4   | p        |         |
| Affichage de l'élément     | 1 à 10 sur 31 éléments                                                                  |                     | Précédent                                                               | 1 2         | 3   | 4        | Suivant |
| Tous Ajouter la s          | election a la liste Favoris • Ajouter à la                                              | liste               |                                                                         |             |     |          |         |
|                            | Signaler une erreur                                                                     |                     | Comment fonctionne le dictionnaire collabor.                            | atif sur ⊂h | eck | Your     | smie i  |

On peut trouver plus d'informations sur le fonctionnement du dictionnaire collaboratif en cliquant sur « *comment fonctionne le dictionnaire collaboratif sur Check Your Smile ? »* 

| Diminuer de valeur                         | decrease a                                                                                                    | To make smaller in amount                                                                                                    |                                                                                                    | ×                                                                                                    | 12                                                                                                    | ☆                                                                                                    |
|--------------------------------------------|----------------------------------------------------------------------------------------------------|----------------------------------------------------------------------------------------------------|----------------------------------------------------------------------------------------------------|----------------------------------------------------------------------------------------------------|----------------------------------------------------------------------------------------------------|----------------------------------------------------------------------------------------------------|
| Dooner de l'argent pour obtenir un produit | buy 🖉 🖌                                                                                                    | To give money to obtain a product                                                                                                    |                                                                                                    | ¥                                                                                                    | П.                                                                                                    | *                                                                                                    |
| Endroit ou Ion peut acheter des produits   | shop // 🗸                                                                                                    | A place where you can buy products                                                                                                    |                                                                                                    | ¥                                                                                                    | 53.                                                                                                    | *                                                                                                    |
| Endroit ou ron peut acheter des produits   | retail outlet                                                                                                    | A place where you can buy products                                                                                                    |                                                                                                    | 4                                                                                                    | P                                                                                                    |                                                                                                    |
| 1 à 10 sur 31 éléments                     |                                                                                                    | Précédent                                                                                                    | 1 2                                                                                                    | 3                                                                                                    | 4                                                                                                    | Suivant                                                                                                    |
| election a la liste Favoris • Ajouter à la | liste                                                                                                    |                                                                                                    |                                                                                                    |                                                                                                    |                                                                                                    |                                                                                                    |
| Signaler une erreur                        | <                                                                                                    | Comment fonctionne le dictionnaire collabo                                                                                                    | catif sur C                                                                                                    | heck                                                                                                    | You                                                                                                    | smie                                                                                                    |
|                                            | Diminuer de valeur<br>Donner de l'argent pour obtenir un produit<br>Endroit ou l'on peut acheter des produits<br>Endroit ou l'on peut acheter des produits<br>1 à 10 sur 31 éléments<br>election a la liste : Favoris • Ajouter à la<br>Signaler une erreur | Diminuer de valeur Donner de l'argent pour obtenir un produit Endroit ou l'on peut acheter des produits Endroit ou l'on peut acheter des produits 1 à 10 sur 31 éléments election a la liste Favoris  Ajouter à la liste Signaler une erreur | Diminuer de valeur     decrease     To make smaller in amount       Donner de l'argent pour obtenir un produit<br>Endroit ou l'on peut acheter des produits     buy     To give money to obtain a product<br>A place where you can buy products       Endroit ou l'on peut acheter des produits     shop     A place where you can buy products       1 a 10 sur 31 éléments     Précédent       election a la liste     Favoris •     Ajouter à la liste | Diminuer de valeur     decrease     To make smaller in amount       Donner de l'argent pour obtenir un produit<br>Endroit ou l'on peut acheter des produits     To give money to obtain a produit.       Signaler une erreur     A place where you can buy produits | Diminuer de valeur     decrease     To make smaller in amount       Donner de l'argent pour obtenir un produit<br>Endroit ou l'on peut acheter des produits     buy     To give money to obtain a product       Endroit ou l'on peut acheter des produits     shop     A place where you can buy products     Image: shop       Endroit ou l'on peut acheter des produits     a place where you can buy products     Image: shop     Image: shop       1 a 10 sur 31 éléments     Précédent     1     2     Image: shop       election a la liste     Favoris •     Ajouter a la liste | Diminuer de valeur     decreaset     To make smaller in amount     Image: Comparison of the second of the second |

Si l'on remarque une erreur dans le dictionnaire, on peut le notifier en cliquant sur *"signaler une erreur"*.

| baisser 🥒 🗸                | Diminuer de valeur                                                                      | decrease a          | To make smaller in amount                                               |            | ~             | -     | ☆       |
|----------------------------|-----------------------------------------------------------------------------------------|---------------------|-------------------------------------------------------------------------|------------|---------------|-------|---------|
| acheter 🖉 🛩<br>magasin 🖉 🛩 | Donner de l'argent pour obtenir un produit<br>Endroit où l'on peut acheter des produits | buy 🖉 🖌<br>shop 🖉 🗸 | To give money to obtain a product<br>A place where you can buy products |            | ž             |       | -       |
| point de vente 🖉 🛩         | Endroit ou 7on peut acheter des produits                                                | retail outlet       | A place where you can buy products                                      |            | *             | -     |         |
| Affichage de l'élément     | 1 à 10 sur 31 éléments                                                                  |                     | Précédent                                                               | 1          | 2 3           | 4     | Suivant |
| Tous Ajouter la s          | election a la liste Favoris • Ajouter à la                                              | liste               |                                                                         |            |               |       |         |
|                            | Signaler une erreur                                                                     |                     | Comment fonctionne le dictionnaire colla                                | opratif si | <u>e Chec</u> | k You | LAMOR ? |

Pour revenir sur les listes personnelles qu'on a créées, on peut cliquer sur "mes listes" en haut à droite de la page.

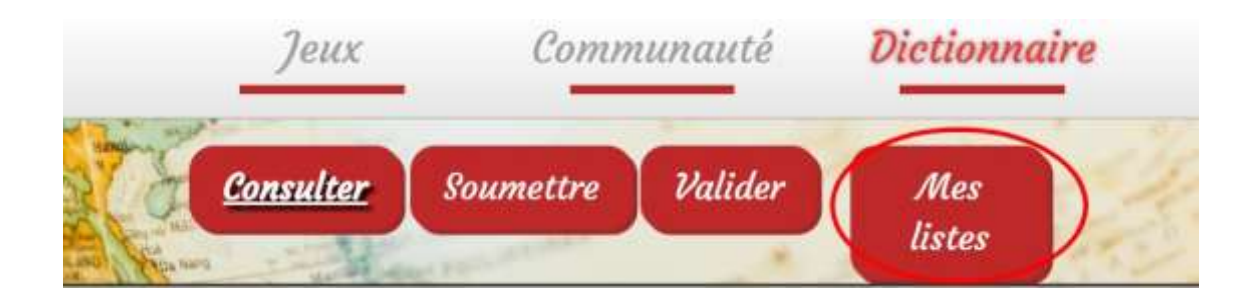

On peut gérer nos listes personnelles (ajouter, modifier, ou renommer une liste) en cliquant sur "gérer mes listes".

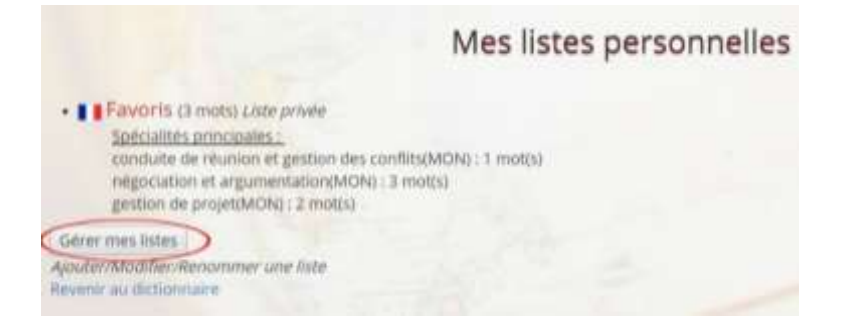

Quand on clique sur gérer mes listes les listes qu'on a faites apparaissent, "mes listes personnelles" et nous pouvons les partager en les rendant publiques, pour cela il faut cliquer sur "*rendre la liste publique*" et cliquer ensuite sur "*valider*".

| 1 | Mes listes personnelles           |
|---|-----------------------------------|
|   | Favoris Rendre la liste publique? |
|   | Valider                           |

Pour créer une nouvelle liste, on doit écrire son nom et cliquer sur "ajouter". Si on veut la rendre publique, on doit cocher le bouton gris « rendre la liste publique »

| Créer une n | ouvelle liste                       |                     |
|-------------|-------------------------------------|---------------------|
| Name        | Rendre la liste publique (* Ajouter | Retour à mes listes |
|             |                                     |                     |

Une fois qu'on a créé notre liste, on peut revenir à nos listes personnelles en cliquant sur *"retour à mes listes"*.

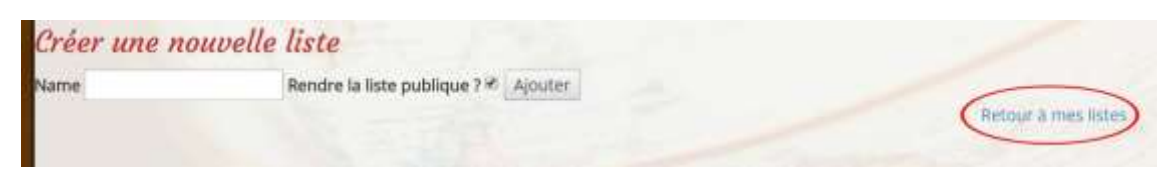

A la fin, on peut directement retourner consulter le dictionnaire en cliquant sur "revenir au dictionnaire".

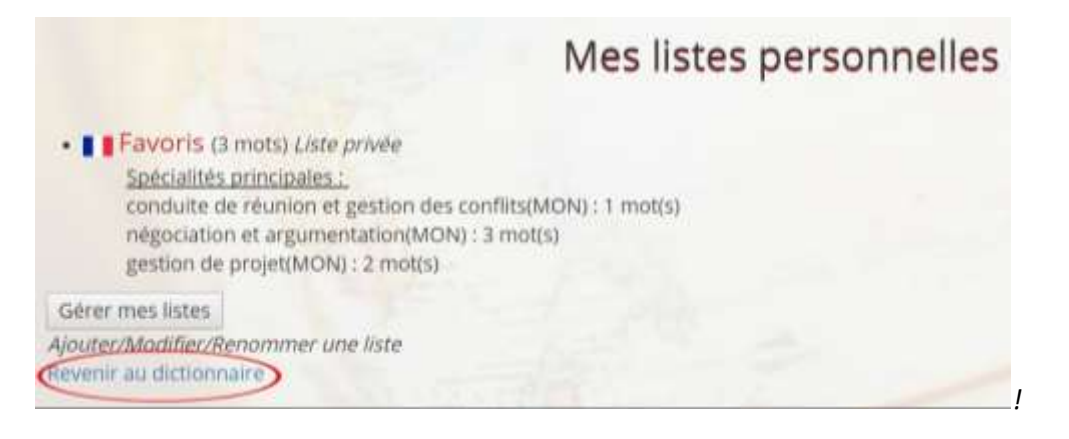

#### c- Soumettre du contenu

Pour proposer un mot au dictionnaire collaboratif on doit aller dans "dictionnaire" et ensuite cliquer sur le bouton rouge « soumettre ».

| Jeux |                  | Comn      | nunauté | Dictionnaire  |  |  |
|------|------------------|-----------|---------|---------------|--|--|
|      | <u>Consulter</u> | Soumettre | Valider | Mes<br>listes |  |  |

Après, on doit écrire le mot que l'on veut proposer et sa traduction dans une autre langue et cliquer sur « proposer ».

| angue :     | Langue :              |
|-------------|-----------------------|
| 🚒 English 👻 | 📕 📕 Français 🛛 👻      |
| Advertise   | Faire de la publicité |

L'étape suivante est d'ajouter une definition du mot proposé dans les deux langues différentes.

| Langue : 🚟 English             | Langue : 📕 📕 Français               |
|--------------------------------|-------------------------------------|
| Mot proposé : Advertise        | Mot proposé : Faire de la publicité |
| Définition praise something (a | Définition                          |

Puis, on doit placer le mot dans un ou plusieurs domaines. On peut trouver le domaine qu'on recherche en cliquant sur le bouton gris qui est à la droite du mot « domaine » ou juste en le tapant sur « rechercher ».

| Domaine : Toutes les catégories                 |      | Rechercher : mar        |      |   |
|-------------------------------------------------|------|-------------------------|------|---|
| Spécialité                                      | Mots | Spécialités utilisateur |      |   |
| marketing et publicité                          | 52   | Specialité              | Dom. |   |
| fabrication d'huiles, corps gras,<br>margarines | 0    | marketing et publicité  | AFF  | × |

Une fois qu'on a placé ce mot on doit cocher la spécialité correspondante et ça va directement apparaître sur *"spécialités utilisateur"*.

| Domaine : Toutes les catégories                 |      | Rechercher : mar        |       |
|-------------------------------------------------|------|-------------------------|-------|
| Spécialité                                      | Mots | Spécialités utilisateur |       |
| marketing et publicité                          | 52   | Specialité              | Dom.  |
| fabrication d'huiles, corps gras,<br>margarines | 0    | marketing et publicité  | AFF X |

A la fin, on doit cliquer sur « valider » afin de proposer notre mot.

| speciality .                   | ALLOLD | specialities dullisatedi  |     |        |   |
|--------------------------------|--------|---------------------------|-----|--------|---|
| aspects humains                | 8      | Specialité                | Don | n.     |   |
| droit des affaires             | 4      | marketing et publicité    | AFF | 6. 7   | × |
| conduite de réunion et gestion | 10     | in a second second        |     |        |   |
| des conflits                   | 10     | Elément 1 à 1 sur 1 éléme | nts | $\leq$ | > |
| locaux                         | 10     |                           |     |        |   |
| recrutement                    | 14     |                           |     |        |   |
| négociation et argumentation   | 22     |                           |     |        |   |
| lément 1 à 6 sur 439 élément < | >      |                           |     |        |   |
| Annuler modifications          |        |                           |     |        |   |
|                                | (      | Malidar                   |     |        |   |

Une fois qu'on a ajouté notre mot, on peut en ajouter un nouveau en cliquant sur "ici".

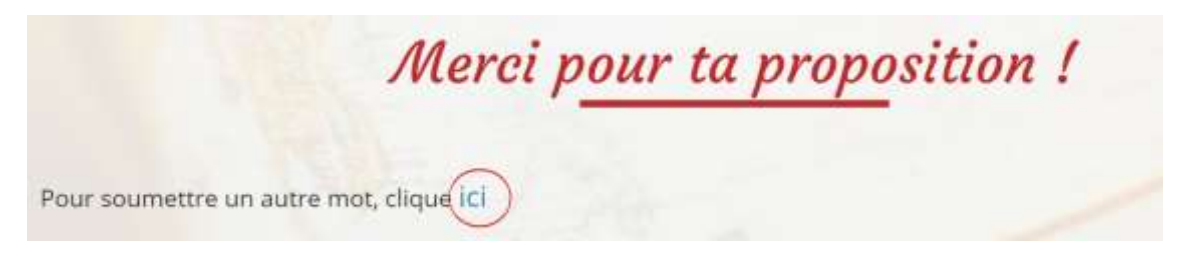

Si on veut annuler les modifications sur la spécialité qu'on fait, on peut le faire en cliquant directement sur *"annuler modifications"*, ou en annulant complètement son mot proposé en cliquant sur *"retour (annuler ma proposition)"*.

| specialite                                     | Mots | speciaites utilisateur    |         |
|------------------------------------------------|------|---------------------------|---------|
| aspects humains                                | 8    | Specialité                | Dont.   |
| droit des affaires                             | 4    | marketing et publicité    | AFF X   |
| conduite de réunion et gestion<br>des conflits | 10   | Elément 1 à 1 sur 1 éléme | nts < > |
| locaux                                         | 10   |                           |         |
| recrutement                                    | 14   |                           |         |
| négociation et argumentation                   | 22   |                           |         |
| Elément 1 à 6 sur 439 élément <                | 8    |                           |         |
| Annuler modifications                          |      |                           |         |
|                                                |      | Valider                   |         |

On peut lire des indications sur la façon de mettre un mot sur le dictionnaire en cliquant sur « quelques indications pour soumettre »

|                                | Consulter | Soumettre | Valider | Mes   |  |
|--------------------------------|-----------|-----------|---------|-------|--|
| Quelques Indications pour sour | ettre     |           |         | ustes |  |

#### d- Valider le contenu soumis par la communauté

Pour valider les mots qui ont été proposés dans le dictionnaire par d'autres utilisateurs, on doit cliquer sur le bouton rouge « valider »..

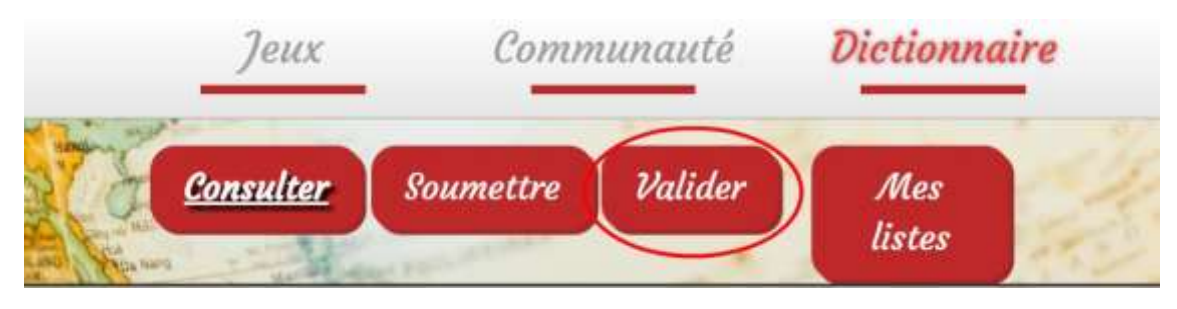

S'il y a des mots à valider, ils vont apparaître et on pourra les évaluer en cliquant dessus.

| <sup>11</sup> Traduction (1) Difinition (1) | Mot       | Définition                                                                         | Etat    |
|---------------------------------------------|-----------|------------------------------------------------------------------------------------|---------|
| Faire de la publicité annoncer              | Advertise | to announce of praise something (a product,<br>service, event) in order to sell it | >       |
| Affichage de l'élément 1 à 1 sur 1 éléments |           | Précédent 1                                                                        | Suivant |

Ensuite si on pense que la traduction et la définition sont correctes on peut voter « oui » pour l'ajouter au dictionnaire en cliquant sur « Votes OUI ». Au contraire, si on pense que la traduction et la définition ne sont pas correctes on peut voter « non » pour ne pas l'ajouter au dictionnaire en cliquant sur « Votes NON ».

| Something (a product, service,<br>event) in order to sell it     Définition : annoncer       Spécialités (pour les deux mots) : marketing et publicité,       Votes 'OUI'       :                                           | Définition : to announce or praise<br>something (a product, service,<br>event) in order to sell it<br>Spécialités (pour les deux mots) : marke               | Faire de la publicité<br><u>Définition</u> : annoncer |
|----------------------------------------------------------------------------------------------------|----------------------------------------------------------------------------------------------------|-------------------------------------------------------|
| Définition ; to announce or praise<br>something (a product, service,<br>event) in order to sell it<br><u>Spécialités (pour les deux mots) ;</u> marketing et publicité,<br>Etar de la traduction : pend<br>Votes 'OUI'<br>; | <u>Définition</u> ; to announce or praise<br>something (a product, service,<br>event) in order to sell it<br><u>Spécialités (pour les deux mots)</u> ; marke | Définition ; annoncer                                 |
| Votes 'OUI'                                                                                                    | apeciances (pour les deux mocal), marke                                                                                                    | eting et publicité                                    |
| votes OUr                                                                                                    | the second second second second second second second second second second second second second second second s                                               | Etat de la traduction : pendi                         |
|                                                                                                    | votes OUI<br>:                                                                                                    |                                                       |

Pour finir, on peut trouver des indications sur la façon d'évaluer un mot en cliquant sur "quelques indications pour évaluer une traduction".

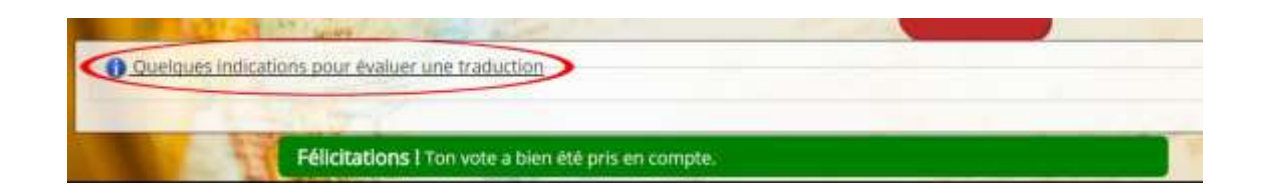

Nous espérons que ce petit guide de première utilisation t'aura été utile.

Pour toute question, n'hésitez pas à nous contacter :

-soit via le formulaire "Contactez-nous du site",

| Check                                      | Jew                  | c Communauté                              | Dictionnaire                              | 1    |
|--------------------------------------------|----------------------|-------------------------------------------|-------------------------------------------|------|
| Olget de la demand<br>Ton message<br>Tonge | Compte utilisation • |                                           |                                           |      |
|                                            | (Maria               | 14 -                                      |                                           |      |
|                                            |                      |                                           |                                           |      |
|                                            | Neue contactor       | 40 Check Hour Smile 2017<br>New USe Water | Eiste des partonaires<br>et contributeurs | Real |
|                                            | Contraction -        | SCORES Proved                             | (Surger                                   |      |

soit via la page Facebook de Check your Smile que nous t'encourageons à "liker".

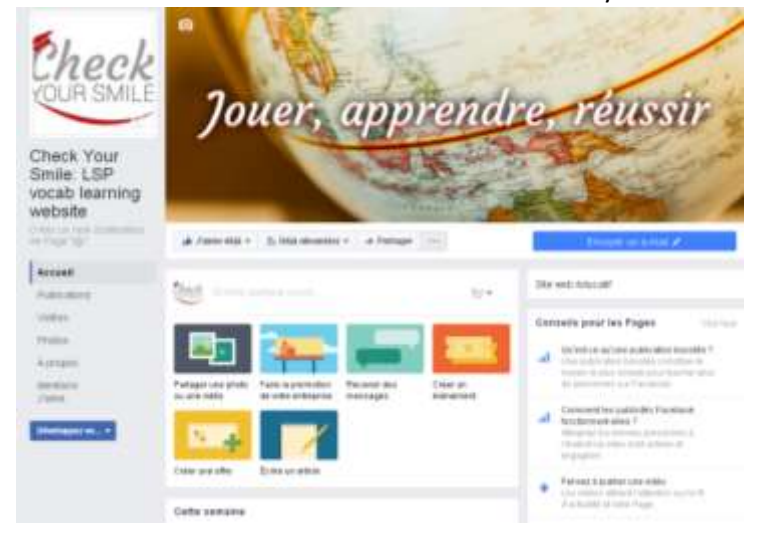

Merci et bienvenue dans la communauté "Check your Smile"!